# **Exportation des fichiers depuis SIECLE et STS**

## SIECLE

Ouvrir l'application Base élèves établissement et cliquer sur le lien Mise à jour.

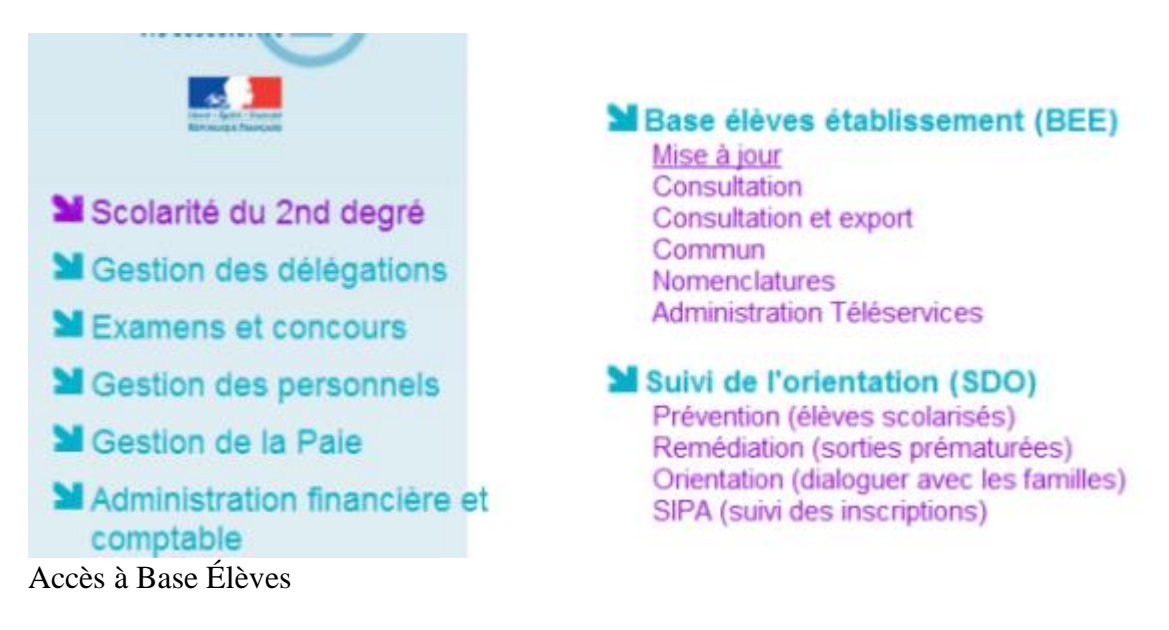

Dans le menu de gauche, choisir : Exportations / En XML

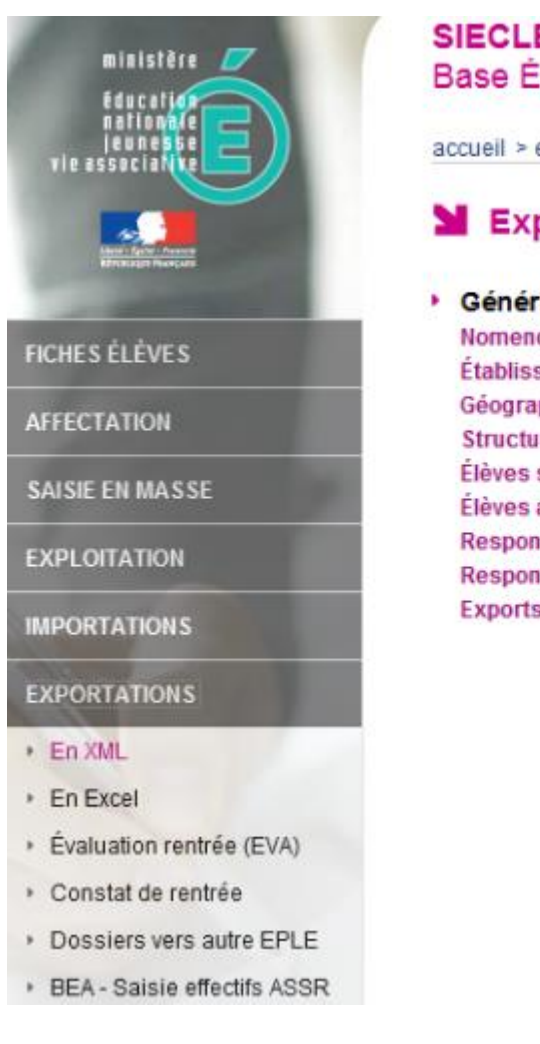

#### SIECLE Base Élèves Établissement (2012-2013)

accueil > exportations : en xml

### Exportations - En XML

Génériques
 Nomenclature
 Établissements
 Géographique
 Structures
 Élèves sans adresse
 Élèves avec adresse
 Responsables sans adresse
 Responsables avec adresse
 Exports Communs

Les Exports XML Génériques

Puis sélectionner successivement :

- Nomenclature ;
- Structures ;
- Élèves sans adresse ;
- Responsables avec adresse.

et enregistrer chacun des fichiers ZIP générés.

#### STS-Web

Ouvrir l'application STS-Web et cliquer sur STS - Mise à jour

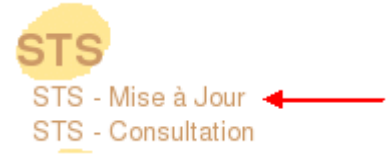

Accès à STS - Mise à jour

Dans Exports choisir Emploi du temps:

| ST                   | S.   | Exports |             |                           |                                                   |  |
|----------------------|------|---------|-------------|---------------------------|---------------------------------------------------|--|
| Accueil              | Aide | Guide   | Quoide neuf | Informations<br>pratiques |                                                   |  |
| Campagne             |      |         |             |                           |                                                   |  |
| Structure            |      |         |             |                           |                                                   |  |
| Ressources           |      |         |             |                           |                                                   |  |
| Services libres      |      |         | Exports     |                           |                                                   |  |
| Services et ARE      |      |         |             |                           |                                                   |  |
| Indemnités           |      |         |             | Emploi                    | Emploi du temps : Export vers l'emploi du temps   |  |
| HSA                  |      |         |             | Structu                   | Structure : Export de la totalité de la structure |  |
| Bascule              |      |         |             | Consist                   | Funnat dan annuinan                               |  |
| Imports              |      |         |             | Service                   | <u>services</u> : Export des services             |  |
| Exports              |      |         |             |                           |                                                   |  |
| Emploi du temps 🔫    |      | _       |             |                           |                                                   |  |
| Structure            |      |         |             |                           |                                                   |  |
| Services             |      |         |             |                           |                                                   |  |
| Edition journal      |      |         |             |                           |                                                   |  |
| Changement d'année   |      |         |             |                           |                                                   |  |
| Les Exports dans STS |      |         |             |                           |                                                   |  |

Enregistrer le fichier .xml qui servira à l'importation des professeurs et des personnels administratifs.